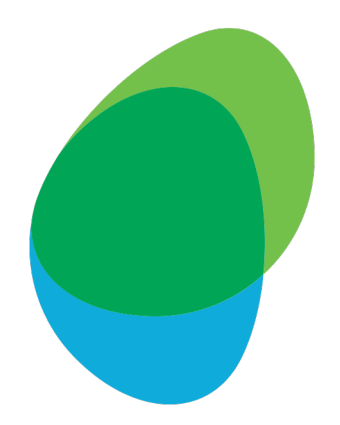

## Customer Help Guide

How to download Bill Reports Vodafone VCO Please download the last 3 monthly Bill Reports for the type detailed below:

Report 1: 'Itemised usage'

 ...and download the last 1 monthly Bill Report for the type detailed below:
 - Report 2: 'Charges summary'

To get started, click the following link: https://www.vcol.co.uk/home/login.vco

#### Step 1: Log in to VCO with your Username and Password

#### $\bigcirc$ Home $\bigcirc$ Contact us $\rightarrow$ Log in

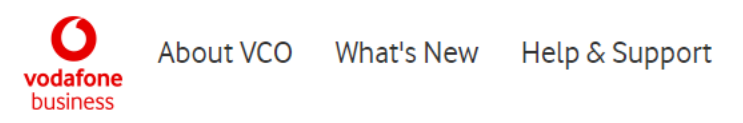

# Need help with your device?

**Device Support** 

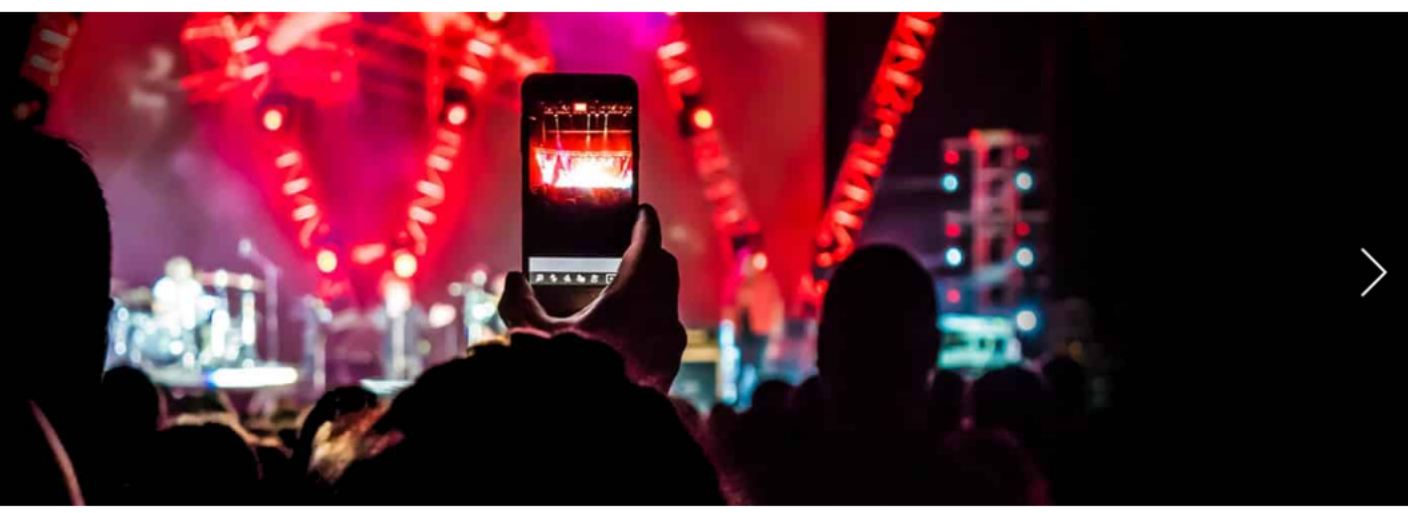

 $\circ \bullet \bullet \bullet$ 

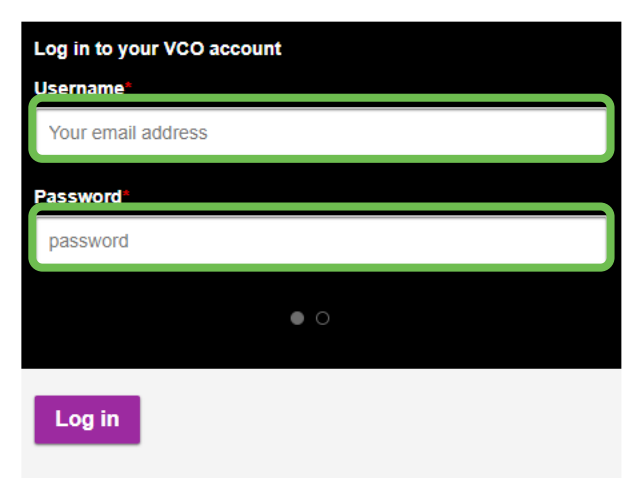

#### What could we do for your business?

Vodafone Corporate Online (VCO) lets you manage your company's mobile services and billing directly from your web browser. You can order new devices and accessories, manage SIMs and connections, track orders, monitor usage and much more.

#### Step 2: Complete the Security Questions

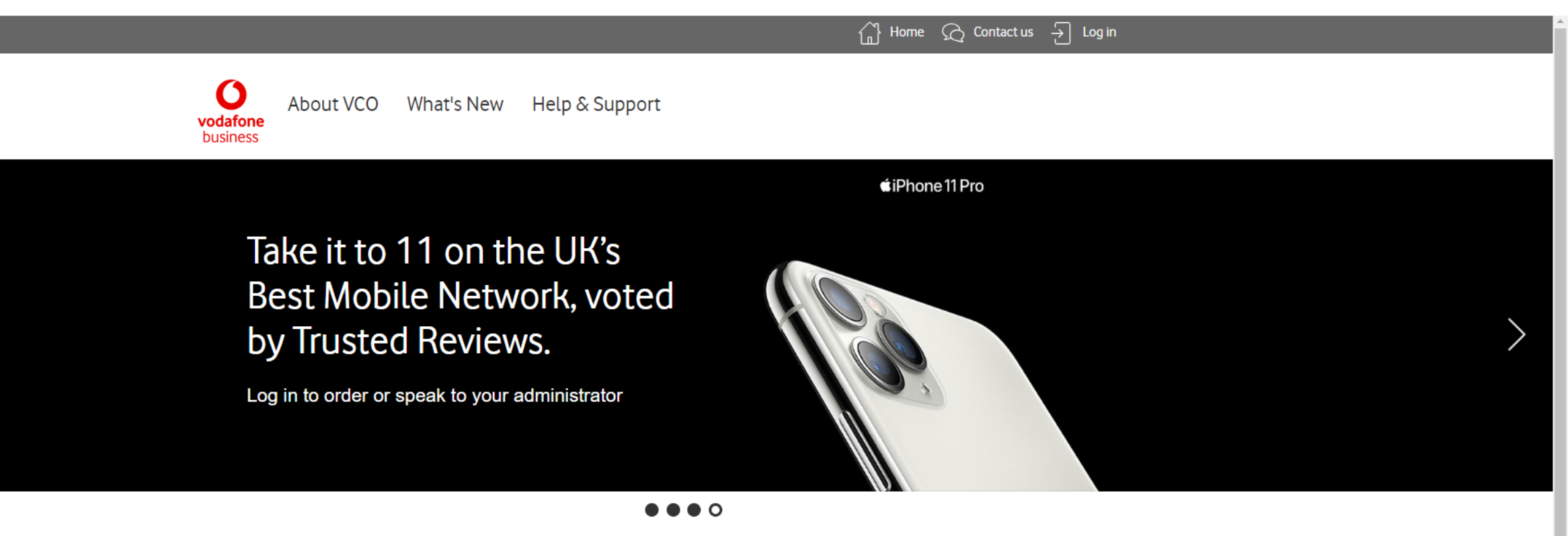

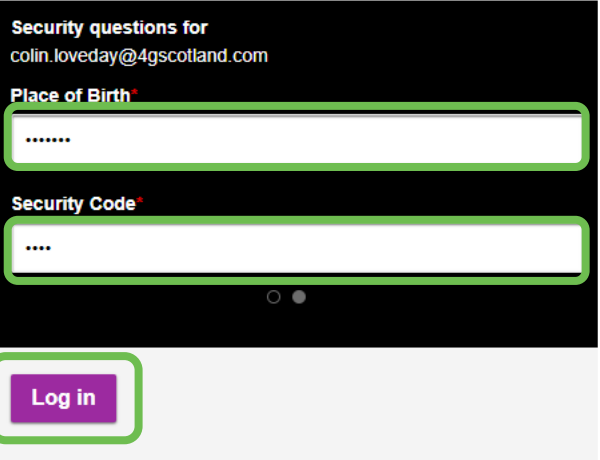

Exception your populard?

#### What could we do for your business?

Vodafone Corporate Online (VCO) lets you manage your company's mobile services and billing directly from your web browser. You can order new devices and accessories, manage SIMs and connections, track orders, monitor usage and much more.

#### Step 3: Click on 'Online billing'

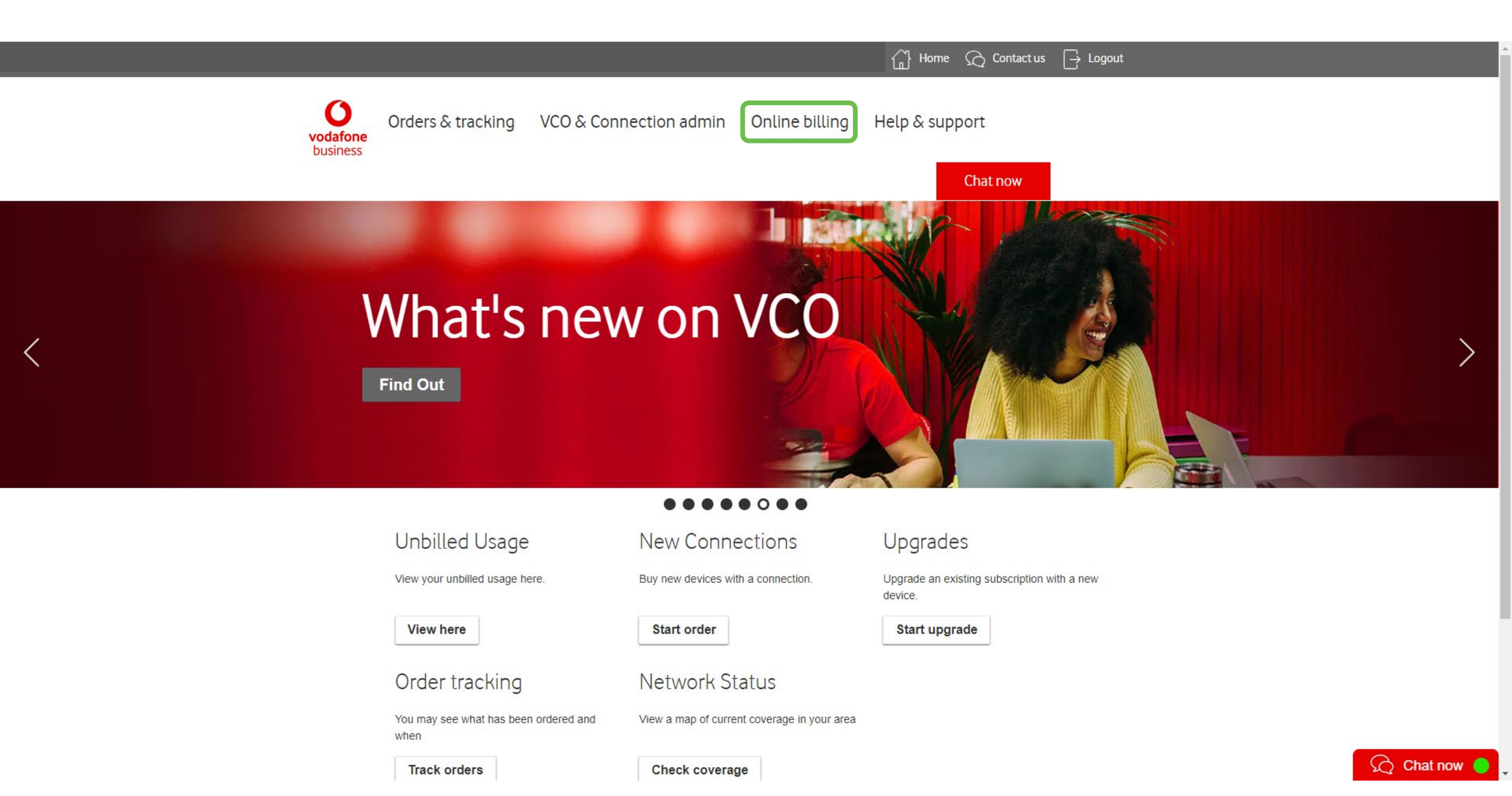

### Step 4: Click on 'Billing Analytics'

|                                          |                                                                 |                                                                 | Home 📿 Contact us 📑 Logout                                                                                                    |
|------------------------------------------|-----------------------------------------------------------------|-----------------------------------------------------------------|----------------------------------------------------------------------------------------------------|
| voda<br>busi                             | Orders & tracking VCO & Con<br>Unbilled usage Billing Analytics | nection admin Online billing                                    | Help & support                                                                                                    |
| <                                        | Ready to L<br>Upgrade                                           | Jpgrade?                                                        | Image: Constraint of the second second s |
|                                          |                                                                 | $\bullet \bullet \bullet \bullet \bullet \bullet \circ \bullet$ |                                                                                                    |
|                                          | Unbilled Usage                                                  | New Connections                                                 | Upgrades                                                                                                    |
|                                          | View your unbilled usage here.                                  | Buy new devices with a connection.                              | Upgrade an existing subscription with a new device.                                                                                                    |
|                                          | View here                                                       | Start order                                                     | Start upgrade                                                                                                    |
|                                          | Order tracking                                                  | Network Status                                                  |                                                                                                    |
|                                          | You may see what has been ordered and when                      | View a map of current coverage in your are                      |                                                                                                    |
| https://www.vcol.co.uk/home/default.vco# | Track orders                                                    | Check coverage                                                  | 😡 💭 Chat now                                                                                                    |

Track orders

Check coverage

#### Step 5: Click on 'View my analytics'

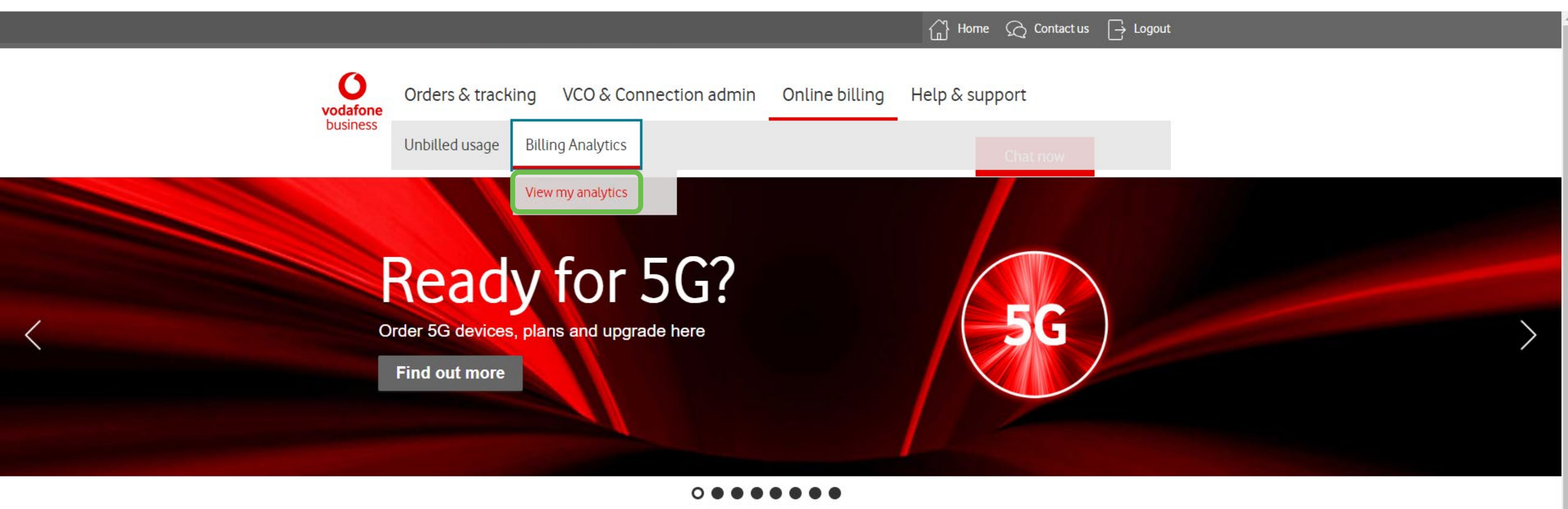

#### Unbilled Usage

View your unbilled usage here.

New Connections

Buy new devices with a connection.

#### View here

Order tracking

You may see what has been ordered and when

Start order

#### Network Status

View a map of current coverage in your area

#### Upgrades

Upgrade an existing subscription with a new device.

Start upgrade

Track orders

Check coverage

## Step 6: Click on the 'Reports' tab

|              |                   |                          |               |                                        |                | Home 📿 Cont     | act us $\ \ \ \ \ \ \ \ \ \ \ \ \ \ \ \ \ \ \$ |  |  |  |  |
|--------------|-------------------|--------------------------|---------------|----------------------------------------|----------------|-----------------|------------------------------------------------|--|--|--|--|
| fone<br>ness | Orders & tracking | VCO & Conn               | ection adm    | on admin Online billing Help & support |                |                 |                                                |  |  |  |  |
|              |                   |                          |               |                                        |                | Chat nov        | N                                              |  |  |  |  |
|              | Dashboa           | ard                      |               | Rep                                    | orts           | Administ        | ration                                         |  |  |  |  |
|              | Dashboard         |                          |               |                                        |                |                 | 0                                              |  |  |  |  |
|              | Account billing   |                          |               |                                        |                |                 | <u>View user manual</u>                        |  |  |  |  |
|              | Viewpoint         |                          |               | _                                      | Account number |                 |                                                |  |  |  |  |
|              | Default           |                          | ~             | 0                                      | All            |                 | ~ 0                                            |  |  |  |  |
|              | Search Clear      |                          |               |                                        |                |                 |                                                |  |  |  |  |
|              |                   |                          |               |                                        |                | <u>Inv</u>      | voice View & Download                          |  |  |  |  |
|              |                   |                          |               |                                        |                |                 |                                                |  |  |  |  |
|              |                   |                          | La            | ast invoic                             | summary        | N4 0            | 1070                                           |  |  |  |  |
|              | Recurring charges | £0,098.820<br>£7,238,610 | Description   | -174 -                                 |                | purchases       | 4279                                           |  |  |  |  |
|              | Usage charges     | £624,180                 | Recurring cre | aits                                   | £-2,263.970    | Data volume     | 322.99 GB                                      |  |  |  |  |
|              | Other charges     | £0.000                   | Other         | ,<br>,                                 | £0.000         | Number of calls | 6314                                           |  |  |  |  |
|              |                   |                          | credits       |                                        | £0.000         | Phone numbers   | 218                                            |  |  |  |  |

## Step 7: Click on 'All reports'

|                                  |                                                                       |                                                |                                                        |                                 | 🔂 Home 📿 Con                                                              | tact us 🕞 Logout                 |  |
|----------------------------------|-----------------------------------------------------------------------|------------------------------------------------|--------------------------------------------------------|---------------------------------|---------------------------------------------------------------------------|----------------------------------|--|
| <b>O</b><br>vodafone<br>business | Orders & tracking                                                     | VCO & Conne                                    | ection admin                                           | Online billing                  | Help & support                                                            |                                  |  |
|                                  |                                                                       |                                                |                                                        |                                 | Chat no                                                                   | w                                |  |
|                                  | Dashboa                                                               | ırd                                            | R                                                      | eports                          | Adminis                                                                   | tration                          |  |
|                                  | Dashboard<br>Account billing                                          |                                                | New report<br><u>All reports</u>                       |                                 |                                                                           | 2<br>View user manual            |  |
|                                  | Viewpoint                                                             |                                                |                                                        | Account number                  |                                                                           |                                  |  |
|                                  | Default                                                               |                                                | ~ ?                                                    | All                             |                                                                           | ~ 0                              |  |
|                                  | Search Clear                                                          |                                                |                                                        |                                 | In                                                                        | voice View & Download            |  |
|                                  |                                                                       |                                                | Last invo                                              | oice summary                    |                                                                           |                                  |  |
|                                  | Total (ex VAT)<br>Recurring charges<br>Usage charges<br>Other charges | £5,598.820<br>£7,238.610<br>£624.180<br>£0.000 | Recurring credits<br>Usage credits<br>Other<br>credits | £-2,263.970<br>£0.000<br>£0.000 | Message &<br>purchases<br>Data volume<br>Number of calls<br>Phone numbers | 4279<br>322.99 GB<br>6314<br>218 |  |
|                                  | Invoice trend                                                         |                                                |                                                        |                                 |                                                                           |                                  |  |
|                                  | Last 12 months                                                        | 0                                              |                                                        |                                 |                                                                           | :                                |  |

## Step 8: Click on 'Usage'

|                                  |                                                                                                    |                                                                        | $  \begin{array}{c} & & \\ & & \\ & & \\ & & \\ \end{array} \  \  \  \  \  \  \  \  \  \  \  \  \$ |
|----------------------------------|----------------------------------------------------------------------------------------------------|------------------------------------------------------------------------|----------------------------------------------------------------------------------------------------|
| <b>O</b><br>vodafone<br>business | Orders & tracking VCO & Connec                                                                                               | tion admin Online billing                                              | Help & support                                                                                     |
|                                  |                                                                                                    |                                                                        | Chat now                                                                                           |
|                                  | Dashboard                                                                                                    | Reports                                                                | Administration                                                                                     |
|                                  | Billed data Unbilled data Ready t                                                                                            | o download Scheduled reports                                           | 6 Ø                                                                                                |
|                                  | Search                                                                                                    | All                                                                    | ✓ ⑦ Search                                                                                         |
|                                  | All Billing Analytics Data is strictly CONFIDENTIAL Summary reports Invoice summary Charges Phone summary Management summary | Detail<br>Usage<br>Call type<br>Frequently dia<br>High user spe<br>SOC | alled numbers<br>end                                                                               |
|                                  | Drilldown<br>Billing period<br>Bundle usage<br>Cost summary<br>Call Tagging                                                  | Published rep<br>Summary rep<br>Detail report                          | orts                                                                                               |

#### Step 9: Click on the downward-facing arrow on the 'Invoice date' drop-down menu

| -                   |                   |             |             |                   | 슈 Hom     | e 📿 Contact us | ☐→ Logout | - |  |
|---------------------|-------------------|-------------|-------------|-------------------|-----------|----------------|-----------|---|--|
| odafone<br>ousiness | Orders & tracking | VCO & Conne | ction admin | Online billing    | Help & sı | pport          |           |   |  |
|                     |                   |             |             |                   |           | Chat now       |           |   |  |
|                     | Dashboa           | ard         | R           | eports            |           | Administration |           |   |  |
|                     | Reports   Usage   |             |             |                   |           |                |           |   |  |
|                     | Usage             |             |             |                   |           |                |           |   |  |
|                     | Viewpoint         |             |             | Account number    |           |                |           |   |  |
|                     | Default           |             | ~           | ALL               |           |                | ~         |   |  |
|                     | BEN               |             |             | Phone number      |           |                |           |   |  |
|                     | ALL               |             | ~           | ALL               |           |                | ~         |   |  |
|                     | Allocation code 1 |             |             | Allocation code 2 |           |                |           |   |  |
|                     | ALL               |             | ~           | ALL               |           |                | ~         |   |  |
|                     | Allocation code 3 |             |             | Allocation code 4 |           |                |           |   |  |
|                     | ALL               |             | ~           | ALL               |           |                | ~         |   |  |
|                     | Invoice date      |             |             | Top rows          |           |                |           |   |  |
|                     | Last month        |             | ~           | ALL               |           |                | ~         |   |  |

### Step 10: Select the 'Pick a date range' option from the drop-down menu

|                             |                        |                          |                |                   | Home            | Contact us     | ☐→ Logout |
|-----------------------------|------------------------|--------------------------|----------------|-------------------|-----------------|----------------|-----------|
| <b>Vodafone</b><br>business | Orders & tracking      | admin                    | Online billing | Help & sup        | port            |                |           |
|                             |                        |                          |                | Chat now          |                 |                |           |
|                             | Dashboard              |                          | Re             | ports             |                 | Administration |           |
|                             | Reports   Usage        |                          |                |                   |                 |                |           |
|                             | Usage                  |                          |                |                   |                 |                |           |
|                             | Viewpoint              |                          |                | Account number    |                 |                |           |
|                             | Default                |                          | ~              | ALL               |                 |                | $\sim$    |
|                             | BEN                    |                          |                | Phone number      |                 |                |           |
|                             | ALL                    |                          | ~              | ALL               |                 |                | ~         |
|                             | Allocation code 1      |                          |                | Allocation code 2 |                 |                |           |
|                             | ALL                    |                          | ~              | ALL               |                 |                | ~         |
|                             | Allocation code 2      |                          | I              | Allocation code 4 |                 |                |           |
|                             | Allocation code 5      |                          | ~              | Allocation code 4 |                 |                | ~         |
|                             |                        |                          |                |                   |                 |                |           |
|                             | Invoice date           |                          |                | Top rows          |                 |                |           |
|                             | Last month             |                          |                | ALL               |                 |                | ×         |
|                             |                        |                          | Q              |                   |                 |                |           |
|                             | Last 12 months         |                          |                |                   |                 |                |           |
|                             | Pick a date range      |                          |                |                   |                 | Reset custo    |           |
|                             | Pick number of months  |                          |                |                   |                 |                |           |
|                             |                        |                          |                |                   |                 |                | 🛱 🔁 🖶     |
|                             | Invoice number 📃 Bills | sequence number $\equiv$ | Invoice peri   | iod 📃 Invoice     | date $\equiv$ A | ccount (BAN) 📃 | Sub accou |
|                             |                        |                          |                |                   |                 |                |           |

## Step 11: Choose a date range of just one month, then click 'Run report' - Note: You will need to repeat this process to download 3 consecutive months

|                             |                    |                      |        |                   | Π Home ζ     | Contact us | ightarrow Logout |   |
|-----------------------------|--------------------|----------------------|--------|-------------------|--------------|------------|------------------|---|
| <b>Vodafone</b><br>business | Orders & tracking  | VCO & Connection adm | nin    | Online billing    | Help & suppo | ort        |                  |   |
|                             | Dashboar           | rd                   | Re     | ports             |              | Chat now   |                  |   |
|                             | Reports   Usage    |                      | 110    | porto             |              |            |                  |   |
| The results are for the     | Usage<br>Viewpoint |                      |        | Account number    |              |            |                  |   |
| calendar month              | Default            |                      | ~      | ALL               |              |            | ~                |   |
| BEFORE the chosen           | BEN                |                      |        | Phone number      |              |            |                  |   |
| dates, as it's based on     | ALL                |                      | $\sim$ | ALL               |              |            | ~                |   |
| the invoice date            | Allocation code 1  |                      |        | Allocation code 2 |              |            |                  |   |
|                             | ALL                |                      | ×      | ALL               |              |            | · ·              |   |
|                             | Allocation code 3  |                      |        | Allocation code 4 |              |            |                  |   |
|                             | Invoice date       |                      |        | Top rows          |              |            | I                |   |
| From example:               | Pick a date range  |                      | ~      | ALL               |              |            | ~                |   |
| 01/12/19 to 31/12/19        |                    |                      |        |                   |              |            |                  |   |
| would result in data        | Select from date   |                      |        | Select to date    |              |            |                  |   |
| from 01/11/19 to            | 01/12/2019         |                      | Ō      | 31/12/2019        |              |            | İ                |   |
| 30/11/19                    | Run report Reset   |                      |        |                   |              |            |                  |   |
|                             |                    |                      |        |                   |              |            | om column        |   |
|                             |                    |                      |        |                   |              |            | 🗒 📑 🖷            | Q |

#### Step 12: Click on the highlighted button to open up the menu

| Dashboard                               | ports Administration |                |                       |                |               |          |           |  |  |
|-----------------------------------------|----------------------|----------------|-----------------------|----------------|---------------|----------|-----------|--|--|
| Reports   Usage                         |                      |                |                       |                |               |          |           |  |  |
| Usage                                   |                      |                |                       |                |               |          |           |  |  |
| Viewpoint                               |                      | Account number |                       |                |               |          |           |  |  |
| Default                                 | ~                    | ALL            | ALL 🗸                 |                |               |          |           |  |  |
| BEN                                     |                      | Phone number   |                       |                |               |          |           |  |  |
| ALL                                     | ~                    | ALL            |                       |                |               |          |           |  |  |
| Allocation code 1                       |                      | Allocation co  | Allocation code 2     |                |               |          |           |  |  |
| ALL                                     | ~                    | ALL            |                       |                |               |          | ~         |  |  |
| Allocation code 3                       |                      | Allocation co  | Allocation code 4     |                |               |          |           |  |  |
| ALL                                     | ~                    | ALL            |                       |                |               |          | ~         |  |  |
| Invoice date                            |                      | Top rows       |                       |                |               |          |           |  |  |
| Pick a date range                       | ~                    | ALL            |                       |                |               |          | ×         |  |  |
|                                         |                      |                |                       |                |               |          |           |  |  |
| Select from date                        |                      | Select to date |                       |                |               |          |           |  |  |
| 01/12/2019                              | Ö                    | 31/12/201      | 31/12/2019            |                |               |          |           |  |  |
| Run report Reset                        |                      |                |                       |                |               |          |           |  |  |
|                                         |                      |                |                       |                | Possto        |          |           |  |  |
|                                         |                      |                |                       |                | Keset C       |          | Column    |  |  |
|                                         |                      |                |                       |                |               | Ē        | 8 🖸 🖶     |  |  |
| Invoice number 🛛 📃 Bill sequence number | r 📃 Invoice per      | riod 📃         | Invoice date          | ≡              | Account (BAN) | $\equiv$ | Sub accou |  |  |
| 000093447833 069                        | 01-Nov-191           | to 30-Nov-19   | 16-Dec-2019           |                |               |          | 00001     |  |  |
| 000093447833 069                        | 01-Nov-19            | to 30-Nov-19   | 80-Nov-19 16-Dec-2019 |                |               |          | 00001     |  |  |
| 000093447833 069                        | 01-Nov-191           | to 30-Nov-19   | 16-Dec-2019           | Dec-2019 00001 |               |          | 00001     |  |  |

🔿 Chat now 😑

#### Step 13: Select the 'CSV' file format option to download your Itemised Bill

| Dashl                          | Dashboard Rej                       |                           |               |              | Administration |               |             |  |
|--------------------------------|-------------------------------------|---------------------------|---------------|--------------|----------------|---------------|-------------|--|
| Reports   Usage                |                                     |                           |               |              |                |               |             |  |
| Usage                          |                                     |                           |               |              |                |               |             |  |
| Viewpoint                      |                                     |                           | Account num   | nber         |                |               |             |  |
| Default                        |                                     | ~                         | ALL 🗸         |              |                |               |             |  |
| BEN                            |                                     |                           | Phone numb    | ber          |                |               |             |  |
| ALL                            |                                     | ~                         | ALL           |              |                |               |             |  |
| Allocation code 1              |                                     |                           | Allocation co | ode 2        |                |               |             |  |
| ALL                            |                                     | ~                         | ALL           |              | ~              |               |             |  |
| Allocation code 3              |                                     |                           | Allocation co | ode 4        |                |               |             |  |
| ALL                            |                                     | ~                         | ALL           |              |                |               |             |  |
| Invoice date                   |                                     |                           | Top rows      |              |                |               |             |  |
| Pick a date range              |                                     | $\sim$                    | ALL           |              |                |               | ~           |  |
| Select from date<br>01/12/2019 | Ē                                   | Select to date 31/12/2019 |               |              |                |               |             |  |
| Run report Re                  | set                                 |                           |               |              |                | Decete        |             |  |
|                                |                                     |                           |               |              |                | Reset         |             |  |
|                                |                                     |                           |               |              |                |               | 🛱 🛃         |  |
| Invoice number $\blacksquare$  | Bill sequence number $\blacksquare$ | Invoice peri              | iod 📃         | Invoice date | ≡              | Account (BAN) | PDF         |  |
| 000093447833                   | 069                                 | 01-Nov-19 t               | to 30-Nov-19  | 16-Dec-201   | -2019          |               | XLSX<br>CSV |  |
| 000093447833                   | 069                                 | 01-Nov-19 t               | to 30-Nov-19  | 16-Dec-201   | 9              |               | 00001       |  |
| 000093447833                   | 069                                 | 01-Nov-19 t               | to 30-Nov-19  | 16-Dec-201   | -2019 00001    |               |             |  |

## Step 14: If the file size is too large, it will not download immediately. Click 'Close' and wait for the file to be ready for download

| Dashboard                                    | R               | eports                                                        |                | Administration |       |               |          |           |  |
|----------------------------------------------|-----------------|---------------------------------------------------------------|----------------|----------------|-------|---------------|----------|-----------|--|
| Reports   Usage                              |                 |                                                               |                |                |       |               |          |           |  |
| Usage                                        |                 |                                                               |                |                |       |               |          |           |  |
| /iewpoint                                    |                 |                                                               | Account nur    | nber           |       |               |          |           |  |
| Default                                      |                 | ~                                                             | ALL            |                |       |               |          | ~         |  |
| BEN                                          |                 |                                                               | Phone num      | ber            |       |               |          |           |  |
| ALL                                          |                 | Download                                                      |                |                | ×     |               |          | ~         |  |
| Allocation code 1                            |                 | Due to the size of this report it will take a little while to |                |                |       |               |          |           |  |
| ALL                                          |                 | download. Once it is ready, it will appear under the          |                |                |       |               |          | ~         |  |
| Allocation code 3                            |                 | Close                                                         |                |                |       |               |          |           |  |
| ALL                                          |                 |                                                               |                |                |       |               |          |           |  |
| nvoice date                                  |                 |                                                               | Top rows       |                |       |               |          |           |  |
| Pick a date range                            |                 | ~                                                             | ALL            |                |       |               |          | ~         |  |
| Select from date 01/12/2019 Run report Reset |                 | ä                                                             | Select to da   | 9              |       | Reset         | uston    | n column  |  |
|                                              |                 |                                                               |                |                |       |               | Ë        | 8 🖸 🖶     |  |
| Invoice number $\equiv$ Bill                 | sequence number | ⊟ Invoice pe                                                  | eriod 📃        | Invoice date   | ≡     | Account (BAN) | $\equiv$ | Sub accou |  |
| 000093447833 069                             | 9               | 01-Nov-19                                                     | 9 to 30-Nov-19 | 16-Dec-2019    |       |               |          | 00001     |  |
| 000093447833 069                             | 9               | 01-Nov-19                                                     | 9 to 30-Nov-19 | 16-Dec-2019    |       |               |          | 00001     |  |
| 000093447833 069                             | 9               | 01-Nov-19                                                     |                |                | 00001 |               |          |           |  |

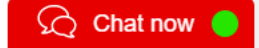

#### Step 15: Once the file is ready for download, you can find it on the 'All reports' page

|                         |                               | ۵ н                 | ome 📿 Contact us | ☐→ Logout |
|-------------------------|-------------------------------|---------------------|------------------|-----------|
| Orders & tracking VCO δ | Connection admin On           | line billing Help & | support          |           |
|                         |                               |                     | Chat now         |           |
| Dashboard               | Repor                         | ts                  | Administration   |           |
| Reports   Usage         | New report <u>All reports</u> |                     |                  |           |
| Usage                   | Ac                            | count number        |                  |           |
| Default                 |                               | ALL                 |                  | ~         |
| BEN                     | Ph                            | one number          |                  |           |
| ALL                     |                               | ALL                 |                  | ~         |
| Allocation code 1       | Alle                          | ocation code 2      |                  |           |
| ALL                     | A                             | ALL                 |                  | ~         |
| Allocation code 3       | Alle                          | ocation code 4      |                  |           |
| ALL                     | × A                           | ALL                 |                  | ~         |
| Invoice date            | Тор                           | p rows              |                  |           |
| Pick a date range       | ✓                             | ALL                 |                  | ~         |
|                         |                               |                     |                  |           |
| Select from date        | Se                            | lect to date        |                  |           |
| 01/12/2019              | <b>İ</b> 3                    | 31/12/2019          |                  | Ċ         |
| Run report Reset        |                               |                     |                  |           |
|                         |                               |                     |                  |           |
|                         |                               |                     | f                | ä 📑 🖷     |

#### Step 16: Your report can be found in the 'Ready to download' tab

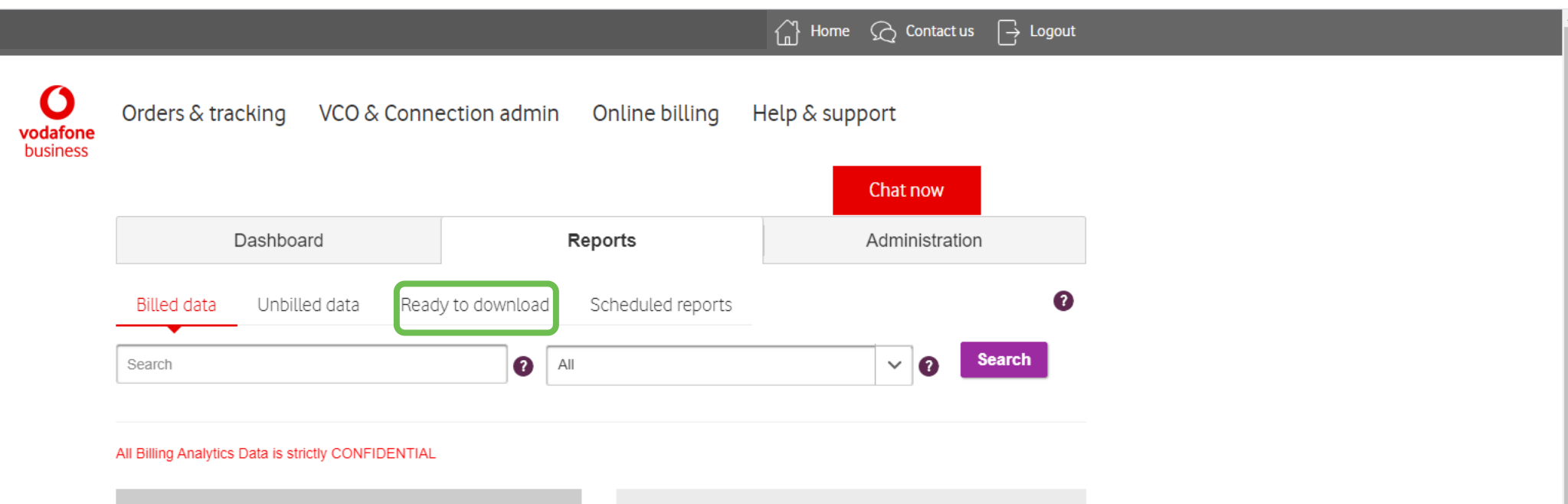

| Summary reports                                                   | Detail                                                                     |
|-------------------------------------------------------------------|----------------------------------------------------------------------------|
| Invoice summary<br>Charges<br>Phone summary<br>Management summary | Usage<br>Call type<br>Frequently dialled numbers<br>High user spend<br>SOC |
| Drilldown                                                         | Published reports                                                          |
| Billing period<br>Bundle usage                                    | Summary report<br>Detail report                                            |

Cost summary Call Tagging

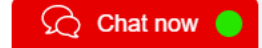

#### Step 17: Once downloaded, extract the compressed folder to find the CSV file you need

|                             |                               |             |               |                      | Home 📿 Contact    | us $\longrightarrow$ Logout |
|-----------------------------|-------------------------------|-------------|---------------|----------------------|-------------------|-----------------------------|
| <b>Vodafone</b><br>business | Orders & tracking             | VCO & Conne | ection admin  | Online billing       | Help & support    |                             |
|                             |                               |             |               |                      | Chat now          |                             |
|                             | Dashboar                      | d           | Re            | ports                | Administrat       | tion                        |
|                             | Billed data Unbille           | d data Read | y to download | Scheduled reports    |                   | 0                           |
|                             | Report name 📃                 | Size        |               | Date                 | ≣ Status ≡        | Actions =                   |
|                             | Usage_925002212_2001          | 322.12 KB   | 16847         | 23-JAN-2020 11:44:13 | Ready to download | <b>a</b> î                  |
|                             | Usage_925002212_2001          | 3.78 MB     | 206361        | 21-JAN-2020 05:25:28 | Ready to download | <b>B</b>                    |
|                             | Usage_925002212_2001          | 322.06 KB   | 16847         | 21-JAN-2020 03:18:44 | Ready to download |                             |
|                             | Usage_925002212_2001          | 322.59 KB   | 16728         | 20-JAN-2020 04:39:30 | Ready to download | <b>a</b>                    |
|                             | Usage_925002212_2001          | 622.35 KB   | 33080         | 20-JAN-2020 04:26:43 | Ready to download |                             |
|                             | Call<br>type_925002212_200120 | 306.95 KB   | 49808         | 20-JAN-2020 01:33:19 | Ready to download | <b>a</b>                    |
|                             | Usage_925002212_2001          | 300.73 KB   | 16233         | 20-JAN-2020 12:13:48 | Ready to download | <b>⊡</b> •                  |
|                             | ₩ 4 1 - +                     | ÞI          |               |                      |                   | Showing 1-10                |

## Step 18: The next steps will help you download the Summary Bill. Click 'Charges'

|                                  |                                                                          |                       |                                                                             | Home       | e 📿 Contact us | ightarrow Logout |
|----------------------------------|--------------------------------------------------------------------------|-----------------------|-----------------------------------------------------------------------------|------------|----------------|------------------|
| <b>O</b><br>vodafone<br>business | Orders & tracking VCO & Conne                                            | ction admin O         | Inline billing                                                              | Help & su  | oport          |                  |
|                                  |                                                                          |                       |                                                                             |            | Chat now       |                  |
|                                  | Dashboard                                                                | Repo                  | orts                                                                        |            | Administration |                  |
|                                  | Billed data Unbilled data Ready                                          | v to download So      | cheduled reports                                                            |            |                | 0                |
|                                  | Search                                                                   | <ul><li>All</li></ul> |                                                                             |            | ✓ ? Sea        | arch             |
|                                  | Summary reports Invoice summary Charges Phone summary Management summary |                       | Detail<br>Usage<br>Call type<br>Frequently dialle<br>High user spend<br>SOC | ed numbers |                |                  |
|                                  | Drilldown                                                                |                       | Published report                                                            | S          |                |                  |
|                                  | Billing period<br>Bundle usage<br>Cost summary<br>Call Tagging           |                       | Summary report<br>Detail report                                             |            |                |                  |

### Step 19: Click the downward-facing arrow on the 'Invoice date' drop-down menu

|                             |                             |               |                   | Home 📿 Contact us  | ightarrow Logout |  |
|-----------------------------|-----------------------------|---------------|-------------------|--------------------|------------------|--|
| <b>Vodafone</b><br>business | Orders & tracking VCO & Con | nection admin | Online billing    | Help & support     |                  |  |
|                             |                             |               |                   | Live advisers busy |                  |  |
|                             | Dashboard                   | Re            | ports             | Administration     |                  |  |
|                             | Reports   Charges           |               |                   |                    |                  |  |
|                             | Charges                     |               |                   |                    |                  |  |
|                             | Viewpoint                   |               | Account number    |                    |                  |  |
|                             | Default                     | $\sim$        | ALL               |                    | ~                |  |
|                             | BEN                         | Phone number  |                   |                    |                  |  |
|                             | ALL                         | ~             | ALL               | ~                  |                  |  |
|                             | Allocation code 1           |               | Allocation code 2 |                    |                  |  |
|                             | ALL                         | ~             | ALL               |                    |                  |  |
|                             |                             |               |                   |                    |                  |  |
|                             | Allocation code 3           | ×             | Allocation code 4 |                    |                  |  |
|                             | ALL                         |               | ALL               |                    | •                |  |
|                             | Invoice date                |               | Top rows          |                    |                  |  |
|                             | Last month                  | ~             | ALL               |                    | ~                |  |
|                             | Run report Reset            |               |                   |                    |                  |  |
|                             |                             |               |                   |                    |                  |  |
|                             |                             |               |                   | ť                  | 🛱 🔁 🖶            |  |
|                             |                             |               |                   |                    |                  |  |

#### Step 20: Select the 'Pick a date range' option from the drop-down menu

|                             |                                       |                               | 🚡 Home 📿 Contact us 📑 Logout     |      |
|-----------------------------|---------------------------------------|-------------------------------|----------------------------------|------|
| <b>Vodafone</b><br>business | Orders & tracking VCO & Conne         | ection admin Online billing   | Help & support                   |      |
|                             |                                       |                               | Live advisers busy               |      |
|                             | Dashboard                             | Reports                       | Administration                   |      |
|                             | Reports   Charges                     |                               |                                  |      |
|                             | Charges                               |                               |                                  |      |
|                             | Viewpoint                             | Account number                |                                  |      |
|                             | Default                               | ALL                           | ~                                |      |
|                             | BEN                                   | Phone number                  |                                  |      |
|                             | ALL                                   | ✓ ALL                         | ~                                |      |
|                             | Allocation code 1                     | Allocation code 2             |                                  |      |
|                             | ALL                                   | ✓ ALL                         | ~                                |      |
|                             | Allocation code 3                     | Allocation code 4             |                                  |      |
|                             | ALL                                   | ✓ ALL                         | ~                                |      |
|                             | Invoice date                          | Top rows                      |                                  |      |
|                             | Last month                            | ✓ ALL                         | ~                                |      |
|                             |                                       | ٩                             |                                  |      |
|                             | L                                     |                               |                                  |      |
|                             | Last 12 months                        |                               |                                  |      |
|                             | Pick a date range                     |                               |                                  |      |
|                             | Pick number of months                 |                               | 👼 🖸 🖶                            |      |
|                             | Invoice number 📃 Bill sequence number | ⊟ Invoice period ≡ Invoice of | date 📃 Account (BAN) 📃 Sub accou |      |
|                             |                                       |                               |                                  | Busy |

#### Step 21: Select the date range that matches the previous report, then click 'Run report'

|                             |                             |               |                   | ~        |                    |          |
|-----------------------------|-----------------------------|---------------|-------------------|----------|--------------------|----------|
|                             |                             |               |                   | Hc ل     | ome ( Contact us   | → Logout |
| <b>Vodafone</b><br>business | Orders & tracking VCO & Con | nection admin | Online billing    | Help & s | support            |          |
|                             |                             |               |                   |          | Live advisers busy |          |
|                             | Dashboard                   | Re            | ports             |          | Administration     |          |
|                             | Reports   Charges           |               |                   |          |                    |          |
|                             | Charges                     |               |                   |          |                    |          |
|                             | Viewpoint                   |               | Account number    |          |                    |          |
|                             | Default                     | ~             | ALL               |          |                    | ~        |
|                             | BEN                         |               | Phone number      |          |                    |          |
|                             | ALL                         | ~             | ALL               |          |                    | ~        |
|                             | Allocation code 1           |               | Allocation code 2 |          |                    |          |
|                             | ALL                         | ~             | ALL               |          |                    | ~        |
|                             | Allocation code 3           |               | Allocation code 4 |          |                    |          |
|                             | ALL                         | ~             | ALL               |          |                    | ~        |
|                             | Invoice date                |               | Top rows          |          |                    |          |
|                             | Pick a date range           | ~             | ALL               |          |                    | ~        |
|                             |                             |               |                   |          |                    |          |
|                             | Select from date            |               | Select to date    |          |                    |          |
|                             | 01/12/2019                  | ä             | 31/12/2019        |          |                    | Ö        |
|                             | Run report Reset            |               |                   |          |                    |          |
|                             |                             |               |                   |          |                    |          |
|                             |                             |               |                   |          | 44                 |          |

<u>eo</u> [1]

### Step 22: Click the highlighted button to download your Summary Bill

| Charges                                      |             |              |              |               |               |
|----------------------------------------------|-------------|--------------|--------------|---------------|---------------|
| /iewpoint                                    |             | Account nu   | mber         |               |               |
| Default                                      | ~           | ALL          |              |               | ~             |
| 3EN                                          |             | Phone num    | ber          |               |               |
| ALL                                          | ~           | ALL          |              |               | ~             |
| Ilocation code 1                             |             | Allocation c | ode 2        |               |               |
| ALL                                          | ~           | ALL          |              |               | ~             |
| Ilocation code 3                             |             | Allocation c | ode 4        |               |               |
| ALL                                          | ~           | ALL          |              |               | ~             |
| nvoice date                                  |             | Top rows     |              |               |               |
| Pick a date range                            | ~           | ALL          |              |               | ~             |
| Select from date 01/12/2019 Run report Reset |             | Select to da | ate<br>19    |               | ä             |
|                                              |             |              |              | Reset         | custom column |
| Invoice number   Bill sequence number        | Invoice per | riod 📃       | Invoice date | Account (BAN) | E Sub accou   |
| 000093447833 069                             | 01-Nov-19 t | to 30-Nov-19 | 16-Dec-2019  |               | 00001         |
| 000093447833 069                             | 01-Nov-19 t | to 30-Nov-19 | 16-Dec-2019  |               | 00001         |
| 000002447022 050                             |             |              | 40 Dec 2040  |               | 00001         |
| 000033441922 008                             | 01-Nov-19 t | to 30-Nov-19 | 16-Dec-2019  |               | 00001         |

### Step 23: Click the 'CSV' file option, this file should be small enough to download immediately. If not, refer to steps 14-17

| Charges                                      |              |               |              |          |               |              |
|----------------------------------------------|--------------|---------------|--------------|----------|---------------|--------------|
| iewpoint                                     |              | Account num   | nber         |          |               |              |
| Default                                      | ~            | ALL           |              |          |               | ~            |
| EN                                           |              | Phone numb    | ber          |          |               |              |
| ALL                                          | ~            | ALL           |              |          |               | ~            |
| llocation code 1                             |              | Allocation co | ode 2        |          |               |              |
| ALL                                          | ~            | ALL           |              |          |               | ~            |
| llocation code 3                             |              | Allocation co | ode 4        |          |               |              |
| ALL                                          | ~            | ALL           |              |          |               | ~            |
| voice date                                   |              | Top rows      |              |          |               |              |
| Pick a date range                            | ~            | ALL           |              |          |               | ~            |
| Run report Reset                             |              | 31/12/201     | 9            |          | Reset         | ustom column |
|                                              |              |               |              |          |               | 🛱 🗗 🖶        |
| Invoice number 🛛 🚊 Bill sequence number 🔤 II | invoice peri | iod 📃         | Invoice date | $\equiv$ | Account (BAN) | PDF ,        |
| 000093447833 069                             | 01-Nov-19 t  | to 30-Nov-19  | 16-Dec-2019  |          |               | XLSX         |
|                                              |              |               |              |          |               | <u>CSV</u>   |
| 000093447833 069                             | 01-Nov-19 t  | :o 30-Nov-19  | 16-Dec-2019  |          |               | 00001        |
| 000093447833 069                             | 01-Nov-19 t  | to 30-Nov-19  | 16-Dec-2019  |          |               | 00001        |
|                                              |              |               |              |          |               |              |